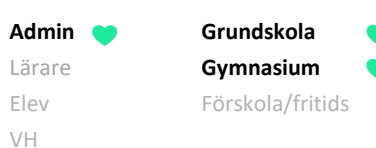

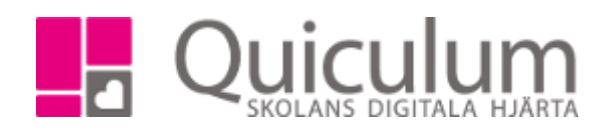

Avvikande betygsdatum

Denna instruktion beskriver hur du som administratör markerar ett avvikande betygsdatum på en kurs, för en enskild elev eller flera elever. Med denna inställning kan elever i en undervisningsgrupp tills vidare undantas från att dyka upp för lärare i betygsättningsvyn. Instruktionen beskriver hur administratör:

- a) Markerar "avvikande betygsdatum för enskild elev
- b) Markerar "avvikande betygsdatum för flera elever
- c) Se vilka elever som har avvikande betygsdatum

För återställning av avvikande betygsdatum – se instruktion 2048 "Återställa "avvikande betygsdatum" för kurs"

För att vid behov skapa "skugg-grupp" för betygsättning av elever med avvikande betygsdatum – se instruktion 2051 " Skapa skugg-grupp inför betygsättning för elever med "Avvikande betygsdatum"

- a) Markera kurs med "avvikande betygsdatum" för enskild elev
  - 1. Gå till **Elevkort.**
  - 2. Sök fram aktuell elev och gå till fliken "Studieplan"
  - 3. Klicka på redigerknappen efter den kurs som ska markeras med avvikande betygsdatum. (I vårt exempel Engelska 5)

| Ahmed, Emma,    | , Ek16 (010101)      |         | · •   | Visa end  | last al | ctiva    |      |                              |       |          |         |     |       |           |
|-----------------|----------------------|---------|-------|-----------|---------|----------|------|------------------------------|-------|----------|---------|-----|-------|-----------|
|                 | Studieplan Uppgifter |         |       |           |         |          |      |                              |       |          |         |     |       |           |
| Ahmed, Em       | ıma, Ek16            |         |       |           |         |          |      |                              |       |          | 1       | 5   | 2     | Ø         |
| ✓ Summering     | l.                   |         |       |           |         | Totalt 9 | 00 p | ✓ Inriktning 0 poäng         | 16/17 | 17/18    | 18/19   | Тур | Betyg | +         |
| Godkända        | Ej godkända          | Utökade | [     | Dokumer   | nttyp   |          |      | Antal kurser: 0              | Åk1   | Åk2      | Åk3     |     |       |           |
| 0               | 0                    | 0       | 7     | √isa info | 0       |          |      | Summa poäng                  | 0     | 0        | 0       |     |       |           |
| ✓ Ekonomipre    | ogrammet 1050 poäng  | 16/17   | 17/18 | 18/19     | Тур     | Betyg    | +    | ✓ Fördjupning 0 poäng        | 16/17 | 17/18    | 18/19   | Тур | Betyg | +         |
| Antal kurser: 1 | 1                    | Åk1     | Åk2   | Åk3       |         |          |      | Antal kurser: 0              | Åk1   | Åk2      | Åk3     |     |       |           |
| Engelska 5      |                      | 50      | 50    |           |         | (        | 1    | summa poäng                  | 0     | 0        | 0       |     |       | $\square$ |
| Engelska 6      |                      | 50      | 50    |           |         |          | G.   | Iskod: ENGENG05              |       |          |         |     |       | _         |
| Matematik 1b    |                      | 50      | 50    |           |         |          | I    | ✓ Individuellt val 200 poäng | 16    | /17 17/1 | 3 18/19 | Тур | Betyg | +         |
| Matematik 2b    |                      | 50      | 50    |           | К       |          | Ø    | Antal kurser: 2              | Å     | k1 Åk2   | Åk3     |     | 10    | -         |
| Naturkunskap    | 1b                   | 50      | 50    |           | К       |          | Ø    | Administration 1             |       | 100      | 7 410   | К   |       | 1         |
| Religionskunsk  | kap 1                | 25      | 25    |           |         |          | Ø    | Affärsjuridik                | 1     | 00       |         | к   |       | 1         |

AdminGrundskolaLärareGymnasiumElevFörskola/fritidsVH

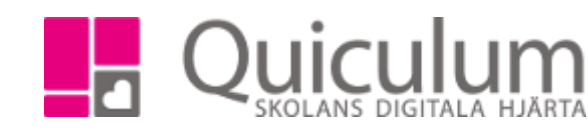

4. Välj alternativet "Ändra typ".

| Ta bort Kurs |
|--------------|
| Redigera     |
| Ändra typ    |
| Avbryt       |
|              |

- 5. Välj därefter "Avvikande betygsdatum" i listan.
- 6. Klicka på SPARA.

| Ändra typ                  | × |
|----------------------------|---|
| Vanlig kurs (K)            |   |
| Fel (FEL)                  |   |
| IAP Kurs anpassad (KA)     |   |
| IAP Kurs ersatt (KE)       |   |
| Prövning (P)               |   |
| Kurs reducerad (KR)        |   |
| Kurs utökad (KU)           |   |
| Övrigt (Ö)                 |   |
| Avvikande betygsdatum (AD) |   |
| Konverterad (KNV)          |   |
| GY 2000 (GY0)              |   |

Klart. I kolumnen "Typ" står det nu "AD" efter vald kurs.

| Översikt Studie<br>Ahmed, Emma, I  | eplan Uppgifter<br>Ek16 | Närvaro |       |           |           |           |      |                                         |      |       |         |        |      |         |   |
|------------------------------------|-------------------------|---------|-------|-----------|-----------|-----------|------|-----------------------------------------|------|-------|---------|--------|------|---------|---|
| Ahmed, Emma, I                     | Ek16                    |         |       |           |           |           |      |                                         |      |       |         |        |      |         |   |
|                                    |                         |         |       |           |           |           |      |                                         |      |       |         |        |      | Q (     | ġ |
| <ul> <li>Summering</li> </ul>      |                         |         |       |           |           | Totalt 90 | 00 p | ✓ Inriktning 0 poäng                    | 16/1 | 7 17  | 7/18    | 18/19  | Тур  | Betyg   | 4 |
| Godkända                           | Ej godkända             | Utökade | [     | Dokumer   | nttyp     |           | _    | Antal kurser: 0                         | Åk1  | ļ ļ   | k2      | Åk3    |      |         | T |
| )                                  | 0                       | 0       | 7     | /isa info | 0         |           |      | Summa poäng                             | 0    |       | 0       | 0      |      |         |   |
|                                    |                         |         |       |           |           |           |      |                                         |      |       |         |        |      |         |   |
| <ul> <li>Ekonomiprogram</li> </ul> | met 1050 poäng          | 16/17   | 17/18 | 18/19     | Тур       | Betyg     | +    | <ul> <li>Fördjupning 0 poäng</li> </ul> | 16   | 5/17  | 17/18   | 18/19  | Тур  | Betyg   | - |
| Antal kurser: 11                   |                         | Åk1     | Åk2   | Åk3       |           |           |      | Antal kurser: 0 Å                       |      |       | Åk2     | Åk3    | _    |         | T |
| Engelska 5                         |                         | 50      | 50    | (         | AD        | )         | ľ    | Summa poäng                             |      |       | 0       | 0      |      |         | + |
| Engelska 6                         |                         | 50      | 50    |           | urskoch F | IGENG05   | 8    | L                                       |      |       |         |        |      |         |   |
| Vatematik 1b                       |                         | 50      | 50    |           | carere.   |           | 8    | ✓ Individuellt val 200 poäng            |      | 16/17 | 17/18   | 18/19  | ЭТу  | p Betyg | - |
| Vatematik 2b                       |                         | 50      | 50    |           | K         |           | 3    | Antal kurser: 2                         |      | Åk1   | Åk2     | Åk3    | _    |         | T |
| Vaturkunskap 1b                    |                         | 50      | 50    |           | К         |           | Ø    | Administration 1                        |      |       | 100     |        | к    |         | C |
| Religionskunskap 1                 |                         | 25      | 25    |           |           |           | Ø    | Affärsjuridik                           |      | 100   |         |        | К    |         | G |
| Samhällskunskap 1b                 |                         | 50      | 50    |           | К         |           | Ø    | Summa poäng                             |      | 100   | 100     | 0      |      |         | - |
| Samhällskunskap 2                  |                         | 50      | 50    |           | К         |           | 3    |                                         |      |       |         |        |      |         |   |
| Svenska 1                          |                         | 50      | 50    |           | К         |           | 8    | > Övrigt 0 poäng 16/17                  |      |       | 17/18 1 |        | Тур  | Betyg   | + |
| švenska 2                          |                         | 50      | 50    |           | К         |           | 8    | Antal kurser: 0 Åk1                     |      |       | Åk2 Åk3 |        | _    |         | T |
| ovenska 3                          |                         | 50      | 50    |           | К         |           | Ø    | L                                       |      |       |         |        |      |         | - |
| 3umma poäng                        |                         | 525     | 525   | 0         |           |           |      | > Borttagna kurser 100 poäng            |      | 16/17 | 7 17/1  | 8 18/1 | 9 Ty | p Betyg | - |
|                                    |                         |         |       |           |           |           |      | Antal kurser: 1                         |      | Åk1   | Åk2     | Åk     | 3    | . ,,,   | T |

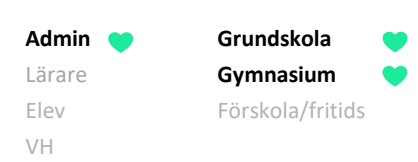

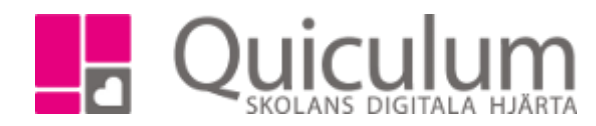

## b) Markera kurs med "Avvikande betygsdatum" för flera elever

- 1. Gå till Elevadministration.
- 2. Gör urval för t ex en klass.
- 3. Under "Listtyp" väljer du "Typ".
- 4. Under "Kurser" väljer du den kurs vars typ du vill redigera.
- 5. Under "Typ" väljer du den typ kursen är markerad som för tillfället (för de aktuella eleverna).

Vanligtvis är dessa markerade som "Vanlig kurs" innan ändring.

6. Klicka på "Sök"-knappen.

Alla elever som matchar urvalen listas.

7. Markera de elever som ska ha "Avvikande betygsdatum".

| Тур |           |             |          |           |                   |            |          |          | (2/13)<br><b>±</b> | Urval                     |   |
|-----|-----------|-------------|----------|-----------|-------------------|------------|----------|----------|--------------------|---------------------------|---|
|     | Namn 🚺    | к           | Klass 11 | Kurs 11   | Program 1         | Kategori 👖 | тур 🏗    | Status 👖 |                    | 18/19                     | • |
| Va  | ij –      |             |          |           |                   |            |          |          | _                  | Urvalstyp                 |   |
| all | a         |             |          |           |                   |            |          |          |                    | Klass                     | - |
|     | Abraham   | sson, Ida E | Ek17     | Biologi 1 | Ekonomiprogrammet | Program    | к        |          | 4                  | Klass                     |   |
|     | Avelacon  | Iulia E     | Ek47     | Rielogi 1 | Ekonomiorogrammet | Drogram    | K        |          |                    | Ek17                      | • |
| Ľ   | AACISSUI  | Julia       | ENT      | biologi i | Ekonomiprogrammet | Flogram    | <b>N</b> |          | •                  | Listtyp                   |   |
|     | Berg, Yaa | min E       | Ek17     | Biologi 1 | Ekonomiprogrammet | Program    | к        |          | •                  | Тур                       | • |
|     | Berglund  | Erik E      | Ek17     | Biologi 1 | Ekonomiprogrammet | Program    | к        |          |                    | Kurser                    | _ |
|     |           |             |          |           |                   |            |          |          |                    | Biologi 1, BIOBIO01       | • |
| -   | Bergman   | Alice E     | Ek17     | Biologi 1 | Ekonomiprogrammet | Program    | к        |          | <u> </u>           | Тур                       |   |
|     | Bergströr | n, Hanna E  | Ek17     | Biologi 1 | Ekonomiprogrammet | Program    | к        |          |                    | Vanlig kurs               | • |
|     | Björk, Eb | ba E        | Ek17     | Biologi 1 | Ekonomiprogrammet | Program    | к        |          |                    | Inkludera inaktiva elever | ۹ |
|     | Danielss  | n, Axel E   | Ek17     | Biologi 1 | Ekonomiprogrammet | Program    | к        |          |                    | Redigera valda elever     |   |
|     | Ek, Erik  | E           | Ek17     | Biologi 1 | EKEKO 18/19       | Program    | к        |          |                    | Avvikande betygsdatum     | • |
| 0   | Eklund, A | lbin E      | Ek17     | Biologi 1 | Ekonomiprogrammet | Program    | к        |          | •                  | + Byt typ                 |   |

- 8. Under "Redigera valda elever" väljer du "Avvikande betygsdatum"
- 9. klicka sedan på "Byt typ.

Sidan uppdateras och tidigare markerade elever försvinner ur listan då de inte längre matchar urvalet.

| Urval                       |   |
|-----------------------------|---|
| Läsår                       |   |
| 18/19 -                     |   |
| Urvalstyp                   |   |
| Klass                       | ' |
| Klass                       |   |
| Ek17 -                      |   |
| Listtyp                     |   |
| Тур                         | ' |
| Kurser                      |   |
| Biologi 1, BIOBIO01 -       |   |
| Тур                         |   |
| Vanlig kurs -               |   |
| Inkludera inaktiva elever Q |   |
|                             |   |
| Redigera valda elever       |   |
| Välj typ -                  |   |
| + Byt typ                   |   |

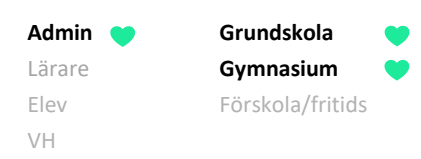

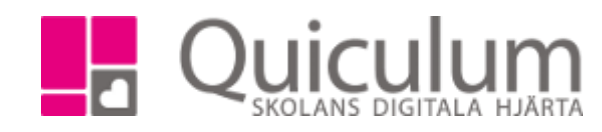

## c) Se vilka elever som har avvikande betygsdatum

- 1. Gå till **Elevadministration**.
- 2. Gör ett urval på t ex hela skolenheten eller per klass. I vårt exempel väljer vi "klass" och Ek17.
- 3. Under "Listtyp" väljs "Typ".
- 4. Under "Typ" väljs "Avvikande betygsdatum".
- 5. Klicka på "Sök".

Baserat på urvalet listas de elever som har "avvikande betygsdatum".

| Urval                     |   |
|---------------------------|---|
| Läsår                     |   |
| 18/19                     | - |
| Urvalstyp                 |   |
| Klass                     | • |
| Klass                     |   |
| Ek17                      | • |
| Listtyp                   |   |
| Тур                       | • |
| Kurser                    |   |
| Välj kurser               | • |
| Тур                       |   |
| Avvikande betygsdatum     | - |
| Inkludera inaktiva elever | Q |

I kolumnen "Kurs" kan du se i vilken kurs som eleverna har avvikande betygsdatum.

| Тур          |                  |         |                    |                   |            |        |          | (0/4)<br>* | Urval<br>Lasár            |
|--------------|------------------|---------|--------------------|-------------------|------------|--------|----------|------------|---------------------------|
|              | Namn <b>†</b>    | Klass ‡ | Kurs 🏌             | Program <b>1</b>  | Kategori 🚺 | тур 11 | Status 🏌 |            | <b>18/19</b> ▼            |
| Välj<br>alla |                  |         |                    |                   |            |        |          |            | Vrvalstyp<br>Klass        |
|              | Abrahamsson, Ida | Ek17    | Biologi 1          | Ekonomiprogrammet | Program    | AD     |          | 4          | Klass                     |
|              | Bergman, Alice   | Ek17    | Biologi 1          | Ekonomiprogrammet | Program    | AD     |          |            | Listtyp                   |
|              | Björk, Ebba      | Ek17    | ldrott och hälsa 1 | Ekonomiprogrammet | Program    | AD     |          | •          | Тур                       |
|              | Danielsson, Axel | Ek17    | Naturkunskap 1b    | Ekonomiprogrammet | Program    | AD     |          | <b></b>    | Kurser<br>Välj kurser     |
|              |                  |         |                    |                   |            |        |          |            | Typ                       |
|              |                  |         |                    |                   |            |        |          |            | Inkludera inaktiva elever |
|              |                  |         |                    |                   |            |        |          |            | Redigera valda elever     |
|              |                  |         |                    |                   |            |        |          |            | Välj typ 🔹                |
|              |                  |         |                    |                   |            |        |          |            | + Byt typ                 |